## Vous pouvez consulter l'emploi du temps, en utilisant l'outil ADE via votre ENT

## Comment consulter l'emploi du temps sur l'ENT ?

- 1. Connectez-vous sur l'adresse <u>https://ent.parisnanterre.fr</u> (identifiant : N° étudiant + mot de passe).
- 2. Cliquer sur l'onglet « Mon emploi du temps ».
- 3. Cliquer sur le lien : <u>https://myplanning.parisnanterre.fr</u>.
- 4. Cliquer sur onglet « Etudiants », « SPSE », « Master 2 », « M2 : votre Parcours », « Semestre 10 ».